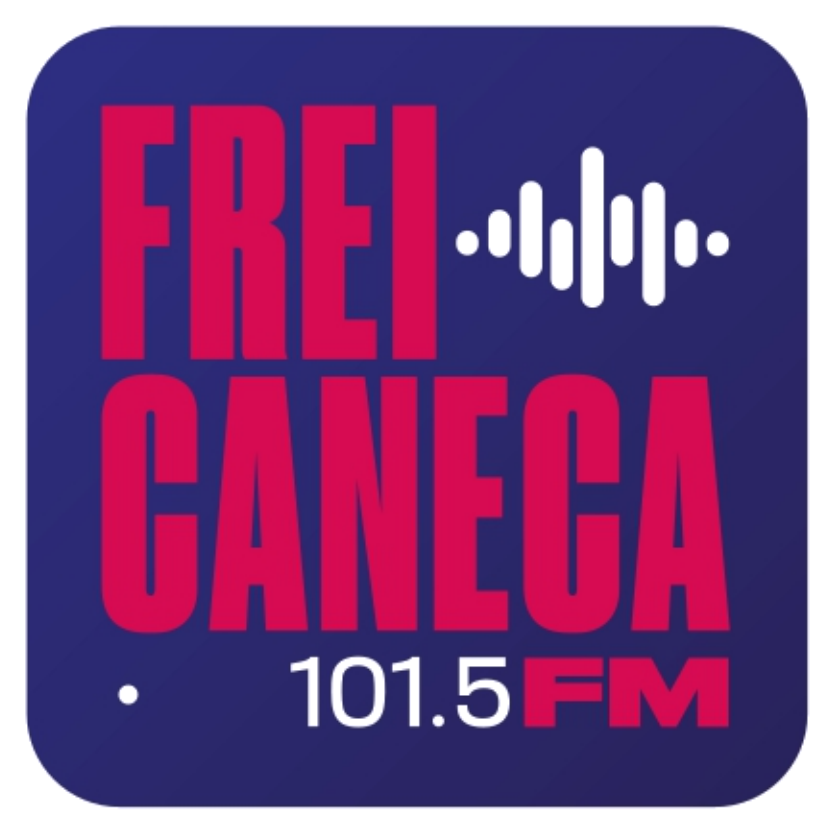

# COMO ENVIAR AS PENDÊNCIAS

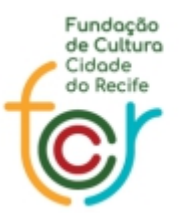

Secretaria de Cultura

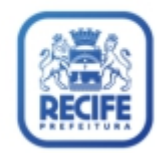

### ➢ COMO REALIZAR O LOGIN

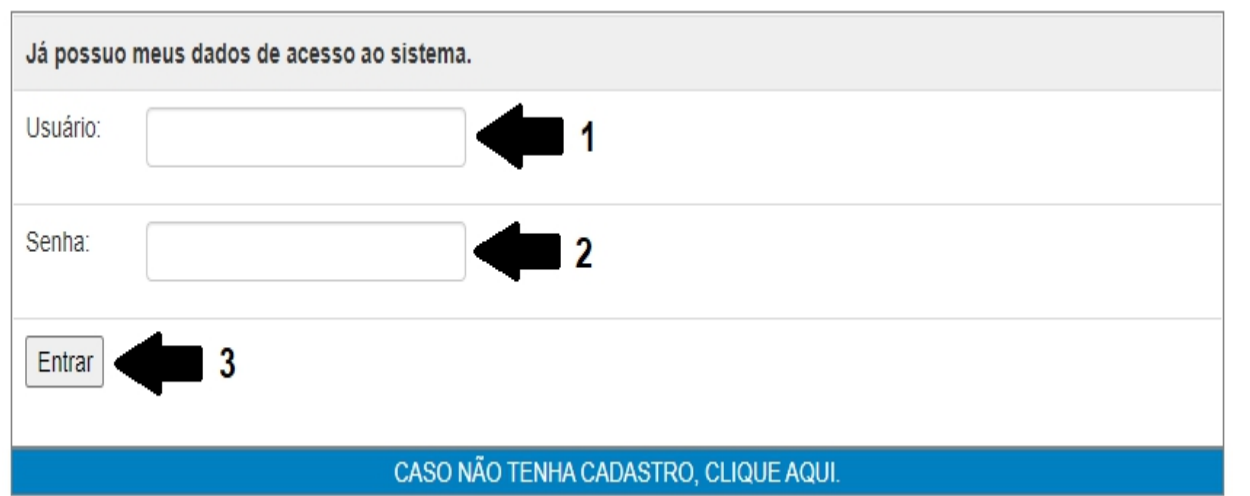

Informe o **Usuário** e **Senha** que foi enviado para seu e-mail, para poder acessar o sistema;

Clique em Entrar.

# > COMO ENVIAR OS ARQUIVOS DE PENDÊNCIA

Avisos Produtor/Beneficiário Proposta Artística Inscrever Impressão de Documentos Prestação de Contas

#### OBSERVAÇÕES IMPORTANTES:

Inscrever artista(s) ao edital

1. Leia com atenção o Chamamento Público / Edital.

2. Verifique se sua proposta está atendendo às normas estabelecidas.

Responda com clareza esse formulário. Suas informações orientarão a Avaliação Jurídica.

4. Tenha cuidado com os anexos solicitados. Eles precisam estar legíveis para garantir a sua avaliação

5. Ao final do preenchimento e do atendimento das exigências desse Edital, faça uma revisão.

ATENÇÃO: O DESCUMPRIMENTO DE QUAISQUER DOS ITENS DESTINADOS A AVALIAÇÃO NECESSÁRIA ACARRETARÁ NA NÃO HABILITAÇÃO DA PROPOSTA DE AUXÍLIO.

Clique na seção "Inscrever", depois clique no ícone branco com a seta verde, para fazer o ENVIO DOS ARQUIVOS solicitados

O ícone azul com a impressora é para imprimir a FICHA DE INSCRIÇÃO;

# Edital Selecionado - Edital de Ocupação FCFM 2021-2022

| Inscrição       | Atração | Data Inscrição | <u>↓ ↓</u> |
|-----------------|---------|----------------|------------|
| 20210627129     | TESTE   | 28/06/2021     |            |
| Gerar Inscrição | teste 2 |                |            |

## ➢ COMO ENVIAR OS ARQUIVOS DE PENDÊNCIA

| Inscrição - Envio de Arquivos                                                                                                    |                                                                                                    |
|----------------------------------------------------------------------------------------------------|----------------------------------------------------------------------------------------------------|
| Para finalizar a sua inscrição selecione e envie os seguintes arquivos:<br>Os tipos marcados com asterisco (*) são de envio obrigatório.<br>Link do áudio/vídeo                                                                                                    |                                                                                                    |
| Informe aqui o Link                                                                                                    | Salvar Link                                                                                                    |
| * A. Formulário de Inscrição - ANEXO 1                                                                                                    | ~                                                                                                    |
| Selecione o arquivo. * Apenas o formato PDF será aceito.                                                                                                    |                                                                                                    |
| Escolher arquivo Nenhum arquivo selecionado 2<br>Enviar 3                                                                                                    |                                                                                                    |
| Sanar Pendências 4                                                                                                    |                                                                                                    |
| Arquivos enviados                                                                                                    |                                                                                                    |
| Produtor [36768244825]                                                                                                    |                                                                                                    |
| <ul> <li>[163]_S_CertidAo_de_Regularidade_Fiscal_do_Estado.pdf</li> <li>[161]_Q_CertidAo_Negativa_de_DEbitos_Trabalhista_emitida_pelo_Tribunal_Superior_do_Trabalho.pdf</li> <li>[159]_O_CertidAo_Negativa_de_DEbitos_Fiscais_com_a_Fazenda_do_Estado_do_domicIlio_ou_sede_</li> <li>[157]_M_CertidAo_Negativa_de_DEbito_Municipal_do_domicIlio_ou_sede_do_proponente_ou_declaraC</li> <li>[155]_K_Comprovante_de_Regularidade_do_CPF_emitida_pela_Receita_Federal.pdf</li> <li>[153]_I_COpia_do_CPF_e_RG.pdf</li> <li>[162]_R_COpia_da_consulta_de_DEbitos_Trabalhistas_emitida_pelo_Tribunal_Superior_do_Trabalho.pdf</li> <li>[160]_P_CertidAo_conjunta_Negativa_de_DEbitos_relativos_a_Tributos_a_ContribuiCOes_Federais_e_i</li> <li>[158]_N_CertidAo_Negativa_de_DEbito_Municipal_perante_o_MunicIpio_do_Recife.pdf</li> <li>[154]_J_Comprovante_de_endereCo_datado_de_no_mAximo_03_trEs_meses_antes_da_inscriCAo_COC</li> </ul> | do_proponente.pdf<br>;Ao_que_nAo_possui_imOvel.pdf<br>f<br>a_DIvida_Ativa_da_UniAo.pdf<br>0pia_do_contrato_de_locaCAo_ou_dec |
| [156]_L_COpia_do_comprovante_de_conta_corrente_do_proponente.pdf     [156]_N_Cortido_Negativa_do_DEbito_Municipal_parate_o_Municipal_do_Desife_pdf                                                                                                    |                                                                                                    |

Artista [20210727769]

• [151]\_G\_Carta\_s\_de\_Anue\_ncia\_assinada\_s\_por\_todos\_os\_integrantes\_da\_equipe\_principal\_ANEXO\_3.pdf

Selecione qual o tipo de documento para envio (1);

Escolha o arquivo (2);

Clique em Enviar (3);

Após o envio de todos os documentos que estavam com pendência, clique em Sanar Pendências para confirmar o envio dos arquivos.

ATENÇÃO: Só clicar em Sanar Pendências após o envio de todos os arquivos pendentes.